# **Referência rápida**

### *Carregamento de papel ou outra* mídia de impressão

| Origem                                        | Tamanhos                                                                                               | Tipos                                                                | Capacidade <sup>1</sup><br>(folhas)                        |
|-----------------------------------------------|----------------------------------------------------------------------------------------------------|----------------------------------------------------------------------|------------------------------------------------------------|
| Bandeja 1<br>(bandeja<br>para 250<br>folhas)  | A4, A5, JIS B5,<br>Carta, Ofício,<br>Executivo, Ofício<br>2, Statement (US),<br>Universal <sup>2</sup> | Papel comum,<br>etiquetas de<br>papel,<br>transparências             | 250 folhas de papel;<br>50 etiquetas;<br>50 transparências |
| Bandeja 2*<br>(bandeja<br>para 550<br>folhas) |                                                                                                    | Papel comum,<br>transparências,<br>etiquetas                         | 550 folhas de papel;<br>50 etiquetas;<br>50 transparências |
| Alimentador<br>manual                         | A4, A5, JIS B5,<br>Carta, Ofício,<br>Executivo, Ofício 2,<br>Statement (US),<br>Universal <sup>2</sup> | Papel comum,<br>etiquetas de<br>papel,<br>transparências,<br>cartões | 1                                                          |
|                                               | 7¾, 9, 10, DL, C5,<br>B5, outros                                                                       | Envelopes                                                            |                                                            |

\* A bandeja 2 não está disponível em todos os modelos.

<sup>1</sup> Capacidade para mídia de impressão de 75 g/m2 (20 lb), a menos que indicado de outra forma.

Faixas de tamanho Universal:

- Bandeja 1: 89–216 x 210–356 mm (3,5–8,5 x 8,27–14,0 pol)
   Bandeja 2: 148–216 x 210–356 mm (5,83–8,5 x 8,27–14,0 pol)
   Alimentador manual: 76–216 x 127–356 mm (3,0–8,5 x 5,0–14,0 pol)

(inclui cartões de 3 x 5 pol)

Para aiudar a evitar atolamentos:

• Flexione todas as pilhas de mídia de impressão para trás e para frente para soltar as folhas e ventile-as antes de carregá-las. Não dobre nem amasse a mídia de impressão. Endireite as bordas da pilha sobre uma superfície plana.

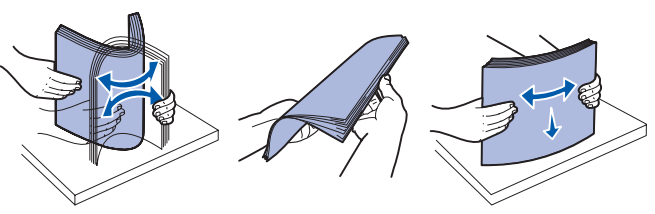

- Não exceda a altura máxima da pilha.
- Nunca misture tipos de mídia dentro de uma bandeja.

#### Carregamento da bandeja de papel

- 1 Remova a bandeia.
- **Observação:** Se for carregar papel Ofício ou Ofício 2, estenda o comprimento da bandeja de papel. Consulte "Extensão da bandeja para papel de tamanho Ofício ou Ofício 2" para obter instruções.
- 2 Prepare uma pilha de papel para carregamento flexionando-a ou ventilando-a para frente e para trás. Alinhe as folhas sobre uma superfície plana.
- 3 Carregue o papel na bandeja com o lado para impressão voltado para baixo.

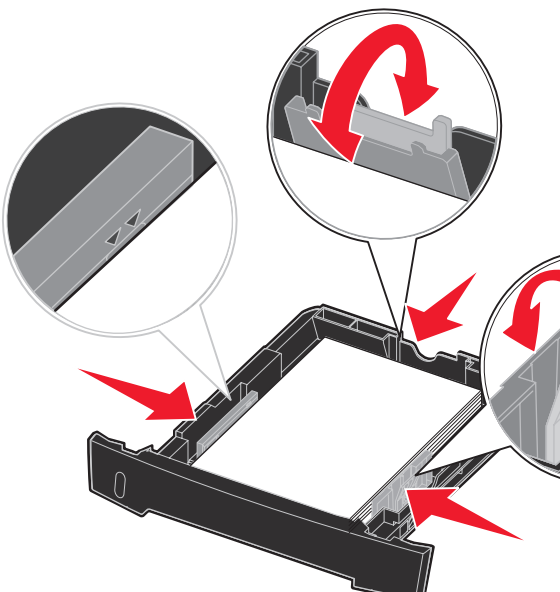

- Observação: Carregue o papel timbrado com o logotipo voltado para baixo. A borda superior da folha com o logotipo deve ser colocada na frente da bandeja.
  - Certifique-se de que o papel esteja abaixo das linhas de preenchimento máximo nas guias laterais. A sobrecarga pode causar atolamentos.
- 4 Deslize as duas guias laterais e a guia traseira até que elas se encaixem na pilha de papel.

# Uso do alimentador manual

O alimentador manual pode alimentar apenas uma folha de mídia de impressão por vez.

1 Envie seu trabalho de impressão para a impressora (consulte a Referência do usuário no CD de publicações para obter ajuda).

O painel do operador da impressora o avisará quando a mídia de impressão deve ser carregada.

- 2 Cologue uma folha da mídia de impressão selecionada, com o lado para impressão voltado para cima, no centro do alimentador manual, mas somente até o ponto onde a borda possa tocar as guias de papel.
- **3** Ajuste as guias de papel de acordo com a largura da mídia de impressão.
- 4 Segure ambas as laterais da mídia de impressão próximas do alimentador manual e empurre a mídia para dentro da impressora até que ela seja puxada automaticamente.

Há uma breve pausa entre o momento em que a impressora puxa a mídia de impressão e quando a mídia é alimentada na impressora.

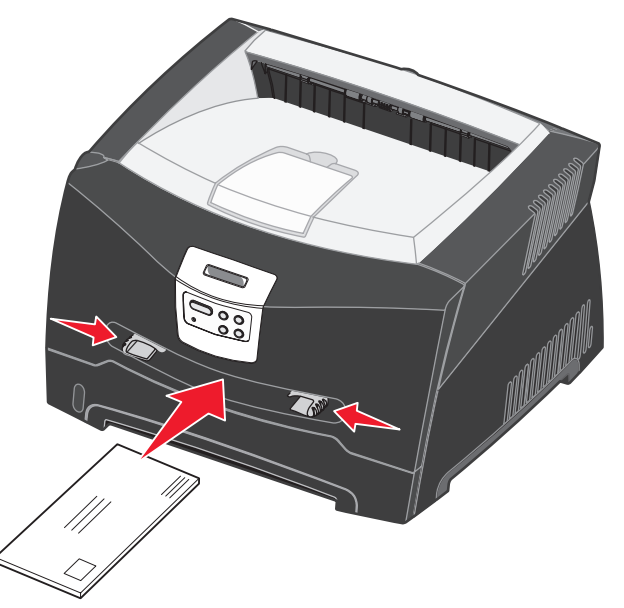

Aviso: Não force a mídia de impressão no alimentador. Forçar a mídia provoca atolamentos.

- a área do selo conforme mostrado.
- dedos pode afetar a qualidade de impressão.
- parte superior da folha primeiro.

## Uso da saída traseira

A saída traseira para folhas individuais fornece um caminho de papel direto, o que ajuda a reduzir a curvatura do papel e possíveis atolamentos. Isso é especialmente útil para mídias especiais, como transparências, envelopes, etiquetas, cartões ou cartões de índice.

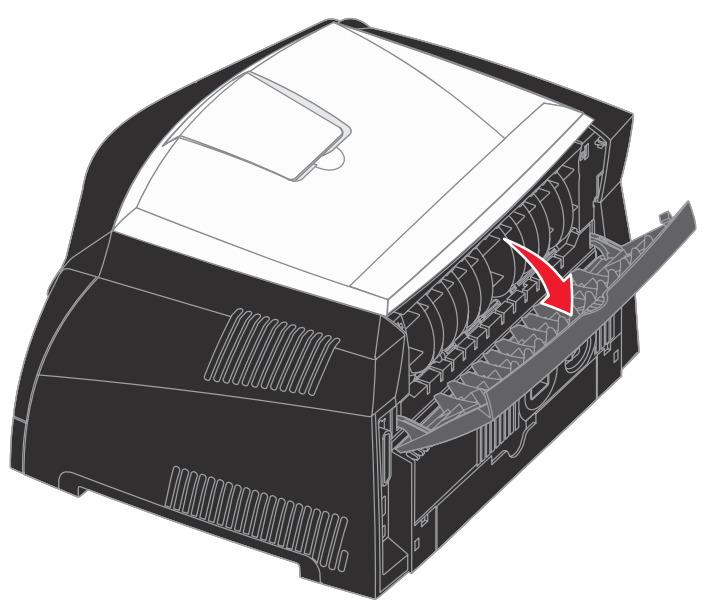

impressora.

Ofício 2

bandeia.

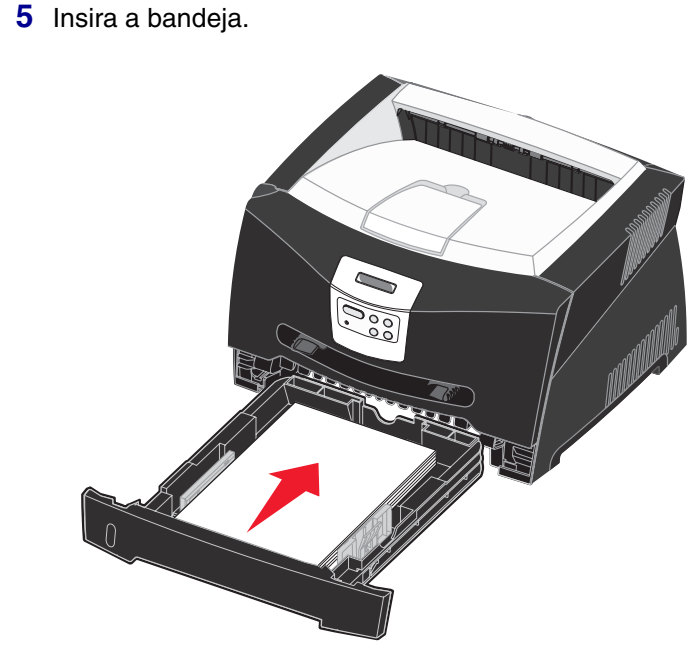

Extensão da bandeja para papel de tamanho Ofício ou

**1** Pressione para baixo o ponto de pressão na parte traseira da

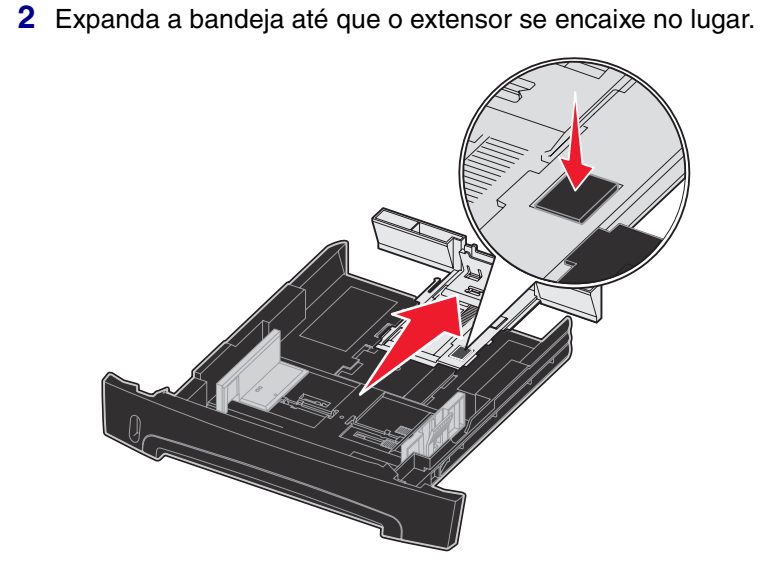

Insira os envelopes com o lado da aba voltado para baixo e com

 Segure as transparências pelas bordas e evite tocar o lado para impressão. A oleosidade depositada na transparência por seus

• Carregue o papel timbrado com a face voltada para cima e a

Quando a porta de saída traseira estiver aberta, toda a mídia de impressão sairá pela saída traseira. Quando ela estiver fechada, toda a mídia será enviada para a bandeja de saída na parte superior da

## Impressão em mídia especial

Siga estas instruções ao imprimir em mídias como transparências, cartões, etiquetas ou envelopes. O tipo de mídia de impressão que você deseja usar determina a partir de gual bandeja ou alimentador ela deve ser alimentada.

- 1 Carregue a mídia de impressão da forma especificada para a bandeja que está usando. Consulte Carregamento de papel ou outra mídia de impressão para obter ajuda.
- 2 No aplicativo do computador, defina o tipo, o tamanho e a origem do papel de acordo com a mídia carregada.
- **a** No aplicativo do computador, selecione **Arquivo**  $\rightarrow$ Imprimir.
- **b** Clique em **Propriedades** (ou em **Opções**, **Impressora** ou Configuração, dependendo do aplicativo) para exibir as configurações de driver da impressora.
- C Clique na guia Papel.

P/N 28S1852 E.C. 28S013

- **d** Selecione o tipo de mídia (transparências, envelopes, etc.) na caixa de listagem **Tipo de formulário**.
- e Selecione a bandeja ou o alimentador que contém a mídia especial na caixa de listagem Origem do formulário.
- f Selecione o tamanho da mídia especial na caixa de listagem Tamanho de formulário.
- **g** Clique em **OK** e, em seguida, envie o trabalho de impressão normalmente.

### *Limpeza de atolamentos de papel*

Quando ocorre um atolamento de papel, a impressora pára e é exibida a mensagem Atolamento de papel do painel do operador. Limpe o atolamento de papel e pressione **CONTINUAR** para continuar a impressão. Recomendamos limpar todo o caminho do papel guando ocorrer um atolamento de papel.

Para limpar um atolamento de papel:

- 1 Se o papel estiver sendo alimentado a partir de uma bandeja, remova a bandeja e os atolamentos.
- **2** Abra a tampa frontal e remova o conjunto do cartucho de tinta.

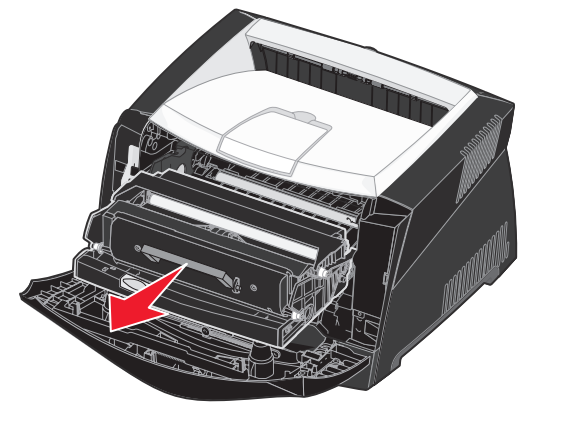

**3** Remova todos os atolamentos na área atrás do conjunto do cartucho de tinta.

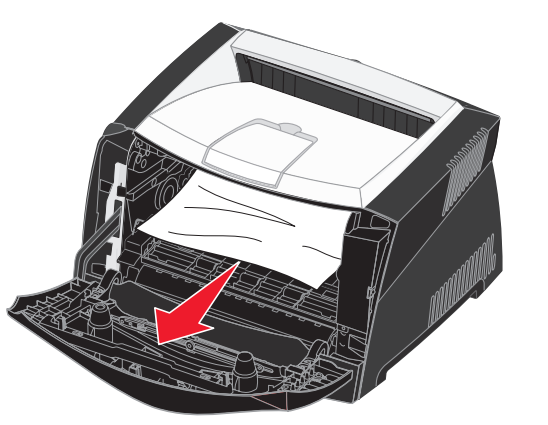

© 2005 Lexmark International, Inc. Todos os direitos reservados.

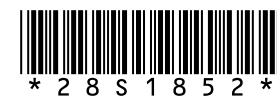

Impresso na China

6/05

4 Levante a aba na parte da frente da impressora e remova os atolamentos abaixo da aba.

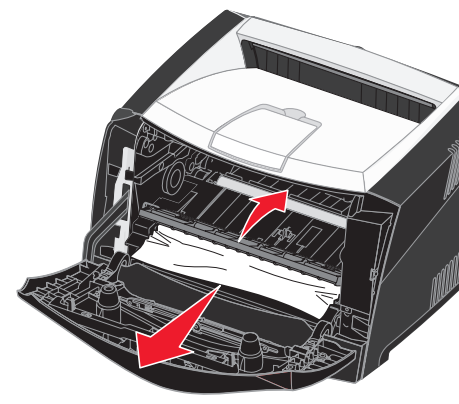

#### **5** Abra a saída traseira e remova os atolamentos.

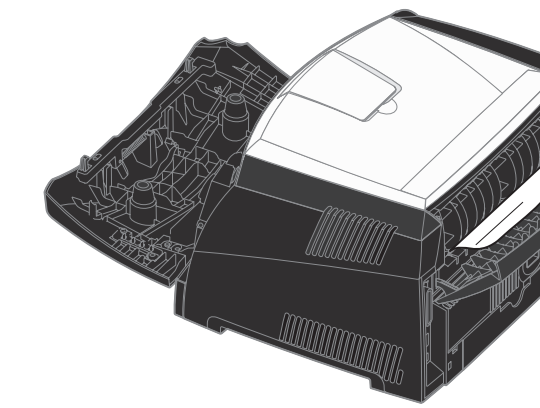

**6** Depois de eliminar os atolamentos, reinstale o conjunto do cartucho de tinta, certifique-se de que todas as tampas e bandejas da impressora estejam fechadas e pressione Continuar para continuar a impressão.

# Se precisar de mais informações

- Consulte o CD de publicações fornecido com a impressora para obter informações úteis sobre o uso e a manutenção da sua impressora.
- Entre em contato com o administrador ou com o suporte técnico se tiver perguntas sobre a impressão em rede.

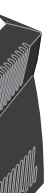

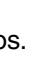

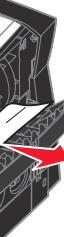

# **Painel do operador**

### *Cancelamento de um trabalho de* impressão

Se o trabalho que você deseja cancelar estiver sendo impresso e a mensagem Ocupada for exibida no visor:

- 1 Pressione Menu até que Menu trabalho seja exibido e pressione Selecionar.
- 2 Pressione **Menu** até que Cancelar trab. seja exibido e pressione Selecionar.

### Impressão de uma página de configurações de menu

- 1 Verifique se a impressora está ligada e se a mensagem Pronto está sendo exibida.
- 2 Pressione e libere **Menu** até que Menu utilitários seja exibido e pressione Selecionar.
- **3** Pressione e libere **Menu** até que Imprimir menus seja exibido e pressione Selecionar.

### Mensagens comuns do painel do operador

Para obter uma lista mais detalhada de mensagens do painel do operador, consulte o CD de publicações.

| Mensagem                                                                                                    | Ações                                                                                                    |  |
|----------------------------------------------------------------------------------------------------|----------------------------------------------------------------------------------------------------|--|
| Carregar manual<br>A impressora está<br>pronta para que a mídia<br>de impressão seja<br>inserida no alimentador<br>multifunção. | <ul> <li>Carregue o alimentador multifunção com a mídia de impressão especificada na segunda linha do visor.</li> <li>Pressione Selecionar ou Continuar para ignorar a solicitação de alimentação manual e imprimir na mídia de impressão já carregada em uma das bandejas.</li> <li>Cancele o trabalho atual.</li> </ul> |  |
| Esperando<br>A impressora recebeu<br>dados para imprimir,<br>mas está esperando por<br>um comando ou por<br>dados adicionais.   | <ul> <li>Pressione <b>Continuar</b> para imprimir o conteúdo do buffer.</li> <li>Cancele o trabalho atual.</li> </ul>                                                                                                    |  |
| A impressora não<br>está pronta<br>A impressora não está<br>pronta para processar<br>dados.                                     | Pressione <b>Continuar</b> para deixar a impressora pronta para receber trabalhos.                                                                                                    |  |
| Excluindo trabalho<br>do buffer<br>A impressora está<br>descartando o trabalho<br>de impressão atual.                           | <ul> <li>Aguarde até que a mensagem se apague.</li> <li>Às vezes, essa mensagem significa que os<br/>dados do driver não correspondem ao que<br/>a impressora esperava. Se a situação<br/>ocorrer novamente, tente imprimir a partir<br/>de um outro driver de impressora.</li> </ul>                                     |  |